## **Manually Clear AX Cache**

Start by closing any AX sessions, then open Windows explorer. Switch to the view tab and Tick the "Hidden Items" check box. Switch to "Local Disk C" by selecting it from the left-hand list, then open the below folders in Order listed: Users > "Your.Name" > AppData > Local.

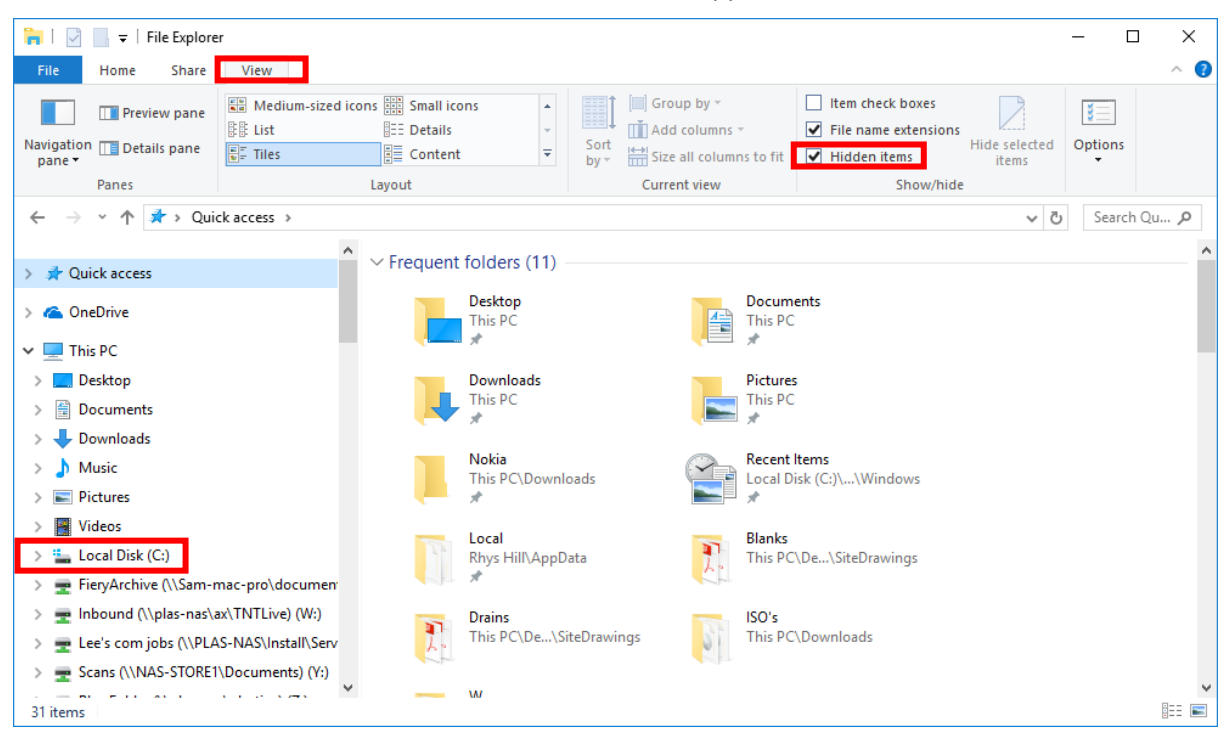

Near the bottom of this folder are multiple files named "AX\_{RandomNumberString}.auc" or similar. Highlight all the items with the .auc extension and delete them.

| 📙   🛃 🚽 🖌 Local                                                                               |                                                                                                    | -                             |             |
|-----------------------------------------------------------------------------------------------|----------------------------------------------------------------------------------------------------|-------------------------------|-------------|
| File Home Share View                                                                          |                                                                                                    |                               | ^ <b>(</b>  |
| Navigation Details pane<br>Panes                                                              | arge icons Large icons<br>Im-sized icons Small icons<br>E Details<br>Layout<br>Layout<br>Layout<br>Group by<br>T<br>Add colur<br>Sort<br>Layout<br>Current view |                               | tions<br>▼  |
| ← → ✓ ↑ → This PC → Local Disk (C;) → Users → rhys.PLASTICA → AppData → Local ✓ ♂ Search Lo P |                                                                                                    |                               | Search Lo D |
| A Quick access                                                                                | Name VirtualStore                                                                                                    | Date modified                 | Type ^      |
| 👝 OneDrive                                                                                    | VMware                                                                                                    | 01/03/2017 15:29              | File folder |
|                                                                                               | ax_{19CCE1E2-029A-4900-9AE9-598395FDCCFB                                                                                                    | 3.auc 10/11/2017 16:49        | AUC File    |
| This PC                                                                                       | ax_{19CCE1E2-029A-4900-9AE9-598395FDCCFB                                                                                                    | }_CRT15.auc 08/11/2017 16:07  | AUC File    |
| Desktop                                                                                       | ax_{19CCE1E2-029A-4900-9AE9-598395FDCCFB                                                                                                    | CRT35.auc 08/11/2017 16:07    | AUC File    |
| Documents                                                                                     | ax_{19CCE1E2-029A-4900-9AE9-598395FDCCFB                                                                                                    | CRT36.auc 08/11/2017 16:07    | AUC File    |
| 🕂 Downloads                                                                                   | ax_{19CCE1E2-029A-4900-9AE9-598395FDCCFB                                                                                                    | CRT39.auc 08/11/2017 16:07    | AUC File    |
| 👌 Music                                                                                       | ax_{19CCE1E2-029A-4900-9AE9-598395FDCCFB                                                                                                    | CRT40.auc 13/11/2017 09:32    | AUC File    |
| Pictures                                                                                      | ax_{19CCE1E2-029A-4900-9AE9-598395FDCCFB                                                                                                    | }_CRT41.auc 08/11/2017 16:07  | AUC File    |
| Videos                                                                                        | ax_{19CCE1E2-029A-4900-9AE9-598395FDCCFB                                                                                                    | }_CRT42.auc 13/11/2017 09:32  | AUC File    |
| i – Local Disk (C·)                                                                           | ax_{19CCE1E2-029A-4900-9AE9-598395FDCCFB}                                                                                                    | 3_CRT43.auc 08/11/2017 16:07  | AUC File    |
| Electrolisk (c.)                                                                              | ax_{19CCE1E2-029A-4900-9AE9-598395FDCCFB}                                                                                                    | 3_CRT44.auc 08/11/2017 16:07  | AUC File    |
| PieryArchive (\\Sam-mac-pro\d                                                                 | ax_{19CCE1E2-029A-4900-9AE9-598395FDCCFB                                                                                                    | 3_CRT45.auc 08/11/2017 16:07  | AUC File    |
| Inbound (\\plas-nas\ax\TNTLive                                                                | (W:) ax_{19CCE1E2-029A-4900-9AE9-598395FDCCFB}                                                                                                    |                               | AUC File    |
| 🛫 Lee's com jobs (\\PLAS-NAS\Ins                                                              | all\Serv                                                                                                    | 3_CRT113.auc 08/11/2017 16:07 | AUC File    |
| 🛫 Scans (\\NAS-STORE1\Docume                                                                  | ts) (Y:) axsysEN-GB-6.2.1000.1437.kti                                                                                                    | 23/06/2015 11:32              | KTI File 🗸  |
| 77 items 13 items selected 32.0 MB                                                            |                                                                                                    |                               |             |

Continue opening the folders "Microsoft > Dynamics AX > VSAssemblies", then select and delete the "AxClientAssemblyCache.auc" file. Close the current window and Re-Open AX to test if the problem persists.